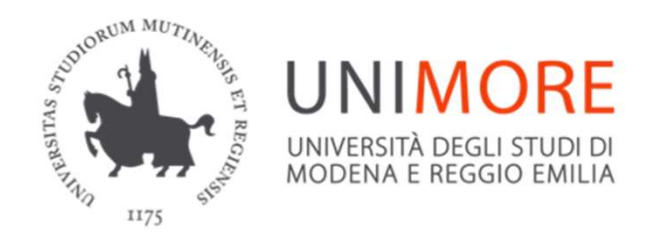

Sistema Bibliotecario di Ateneo SBA

#### **Document Delivery via Nilde**

# Richiedere fornitura di articoli scientifici non posseduti da Unimore

Ultima modifica 06/02/2023

# **Document Delivery / Fornitura documenti**

 Le biblioteche offrono il servizio di fornitura documenti NILDE per il materiale non incluso nei nostri abbonamenti https://nilde4.bo.cnr.it/

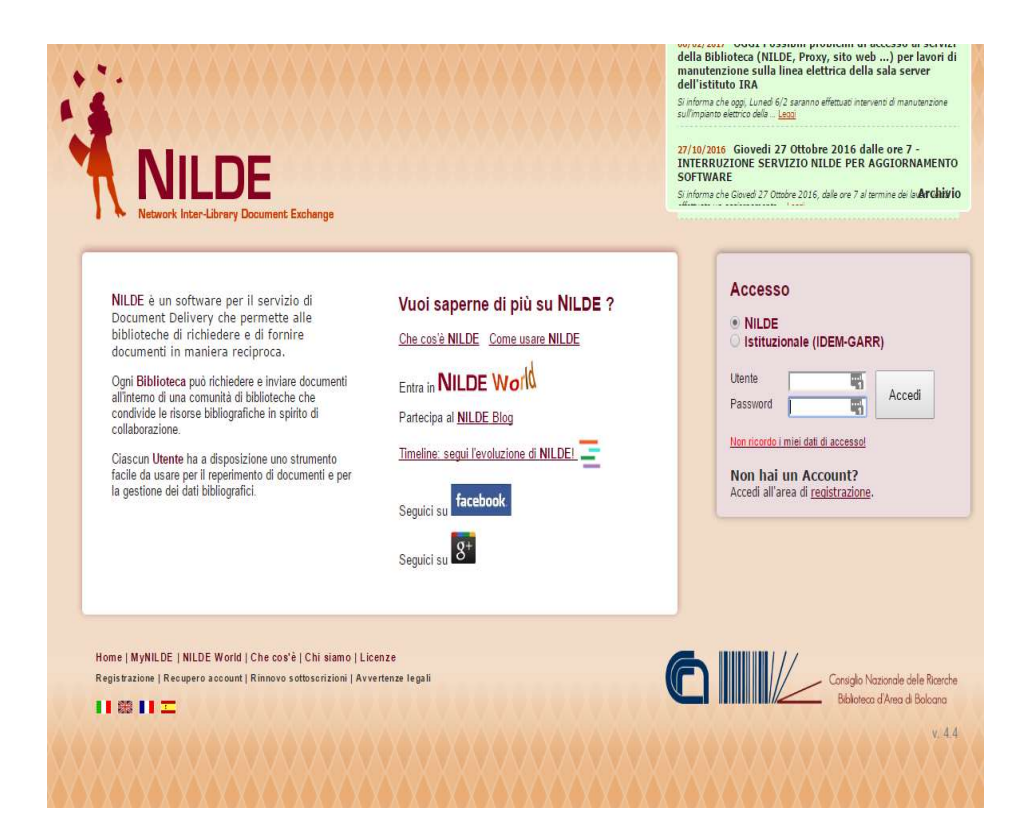

 Potete iscrivervi e accedere utilizzando le credenziali UNIMORE (istituzionale IDEM-GARR) da questo link

https://nilde.bo.cnr.it/

 In tal modo si verrà registrati a NILDE, senza necessità di creare un account apposito

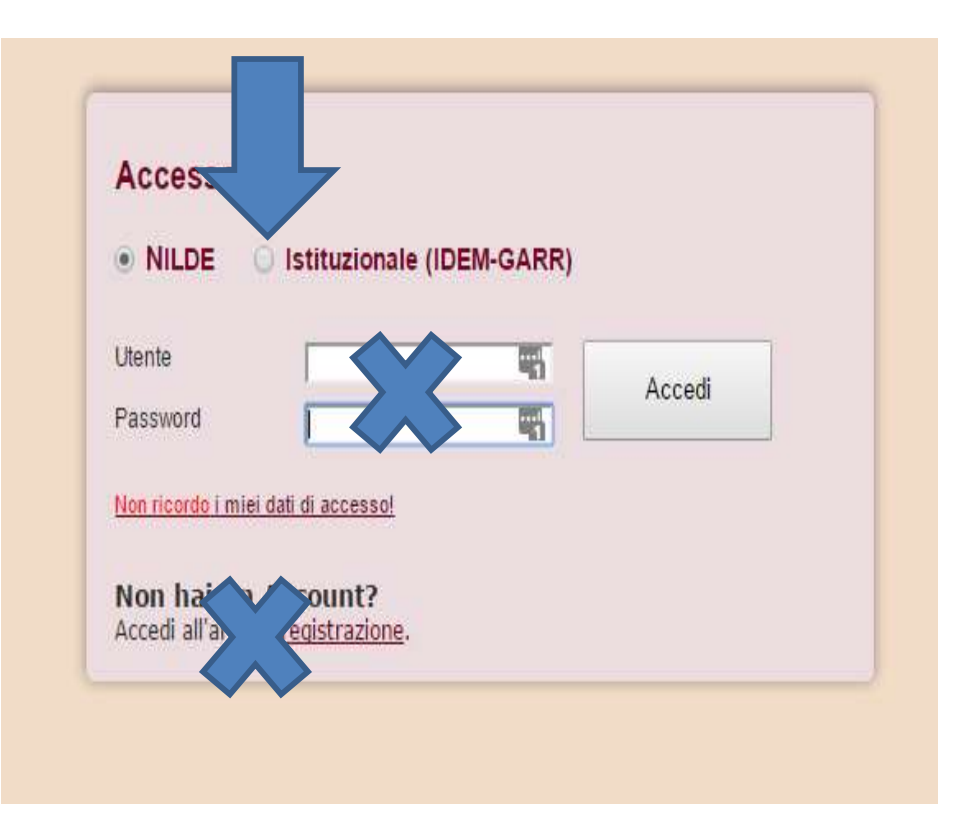

|                                                                                                    | GARR                    |
|----------------------------------------------------------------------------------------------------|-------------------------|
| nformazioni su IDEM                                                                                   |                         |
| Per poter accedere alla risorsa Nilde Uten<br>selezioni o cerchi l'organizzazione con la quale miato. | Biblio Area CNR Bologna |
|                                                                                                    |                         |

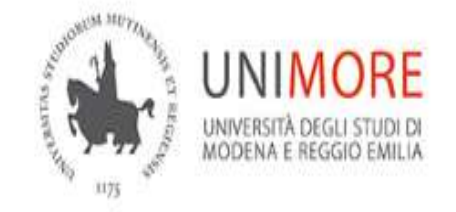

#### Username

123456

Password

.....

Annulla le autorizzazioni di rilascio attributi concesse precedentemente a questo servizio (<u>Informazioni</u>).

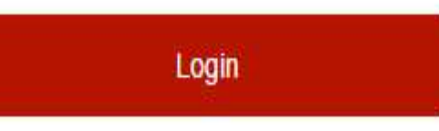

| de litenti erogato da Biblio Are                                                                                                    | You are about to access the service                                                                                                    | arche (CNP)       |
|----------------------------------------------------------------------------------------------------|----------------------------------------------------------------------------------------------------|-------------------|
|                                                                                                    |                                                                                                    |                   |
| Information to be Pr                                                                                                    | ovided to Service                                                                                                    |                   |
| eduPersonPrincipalName                                                                                                    | @unimore.it                                                                                                    |                   |
| email<br>skon Nama                                                                                                    | @unimore.it                                                                                                    |                   |
| organizationalUnit                                                                                                    | accounts<br>people                                                                                                    |                   |
| surname                                                                                                    |                                                                                                    |                   |
| e information above would be sha<br>ormation to the service every time<br>Select an information release cons                                                                                                    | red with the service if you proceed. Do you agree<br>e you access it?<br>ent duration :                                                                                                    | to release this   |
| e information above would be sha<br>ormation to the service every time<br>Select an information release cons<br>Ask me again at next login                                                                                                    | red with the service if you proceed. Do you agree<br>a you access it?<br>ent duration :                                                                                                    | to release this   |
| e information above would be sha<br>ormation to the service every time<br>Select an information release cons<br>O Ask me again at next login<br>• I agree to send my informat                                                                                                    | red with the service if you proceed. Do you agree<br>e you access it?<br>ent duration:<br>ion this time.                                                                                                    | e to release this |
| e information above would be sha<br>ormation to the service every time<br>Select an information release cons<br>O Ask me again at next login<br>• I agree to send my informat<br>O Ask me again if information to                                                                                                    | red with the service if you proceed. Do you agree<br>e you access it?<br>ent duration:<br>ion this time.<br>be provided to this service changes                                                                                                    | e to release this |
| e information above would be sha<br>ormation to the service every time<br>select an information release cons<br>Ask me again at next login<br>I agree to send my informat<br>Ask me again if information to<br>I agree that the same inforr<br>future.                                                                | red with the service if you proceed. Do you agree<br>e you access it?<br>ent duration:<br>ion this time.<br>be provided to this service changes<br>nation will be sent automatically to this service i                                                        | n the             |
| e information above would be sha<br>ormation to the service every time<br>select an information release cons<br>Ask me again at next login<br>I agree to send my informat<br>Ask me again if information to<br>I agree that the same inforr<br>future.<br>Do not ask me again                                         | red with the service if you proceed. Do you agree<br>e you access it?<br>ent duration :<br>ion this time.<br>be provided to this service changes<br>nation will be sent automatically to this service i                                                       | n the             |
| e information above would be sha<br>ormation to the service every time<br>ielect an information release cons<br>Ask me again at next login<br>I agree to send my informat<br>Ask me again if information to<br>I agree that the same inforr<br>future.<br>Do not ask me again<br>I agree that <b>all</b> of my inform | red with the service if you proceed. Do you agree<br>e you access it?<br>ent duration:<br>tion this time.<br>be provided to this service changes<br>nation will be sent automatically to this service i<br>nation will be sent automatically to this service. | n the             |

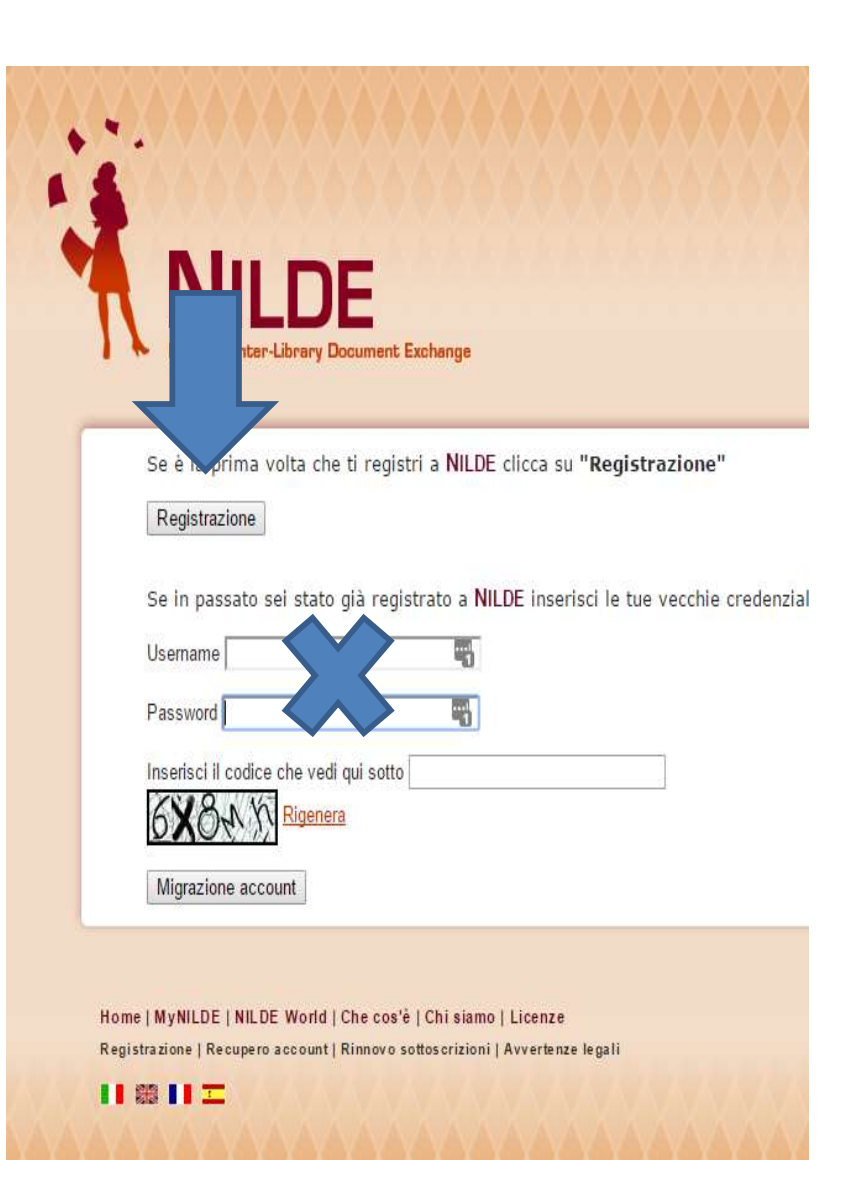

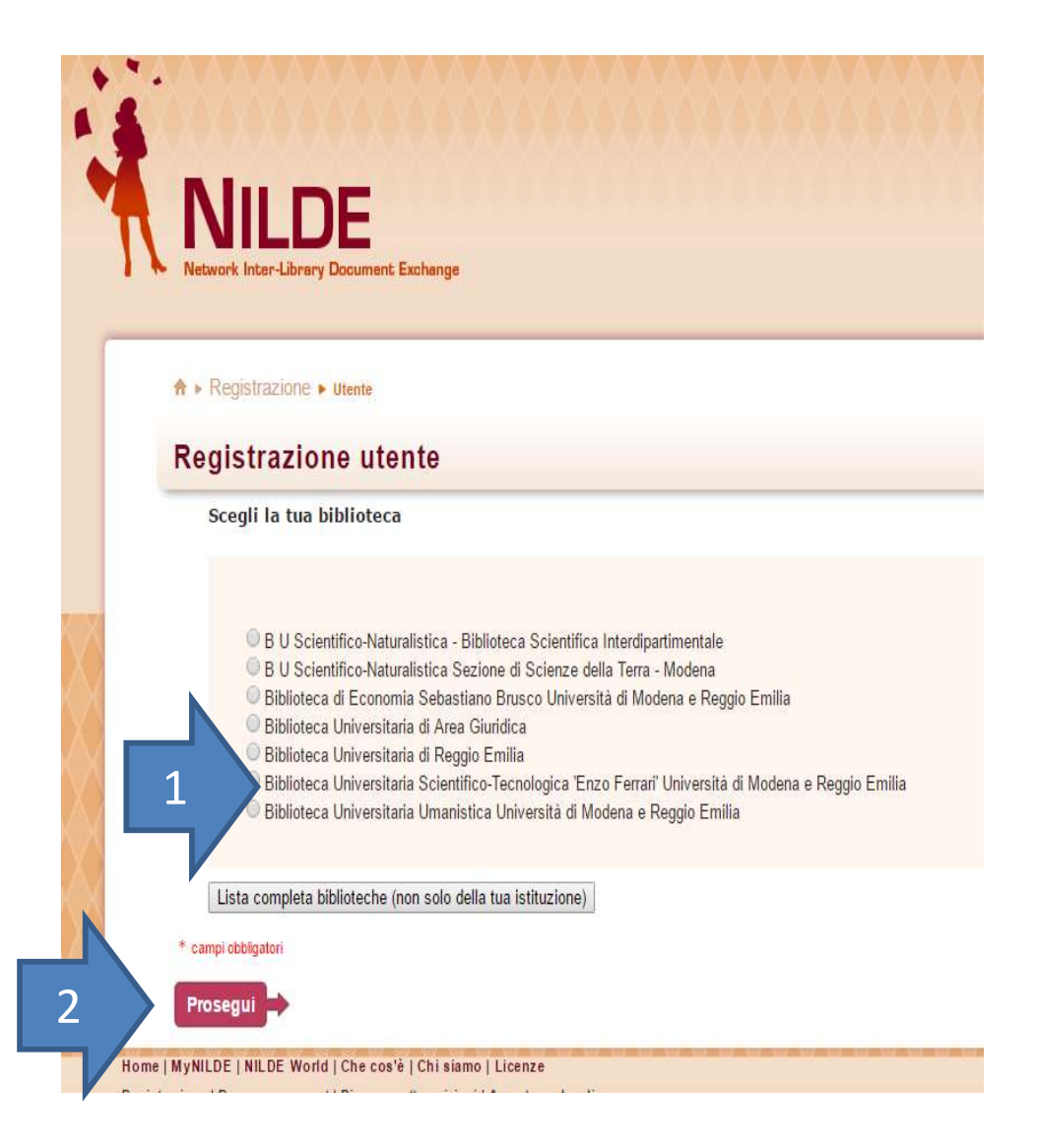

- Scegliete la biblioteca che
  fa da riferimento per il
  vostro Dipartimento,
  proseguite alla schermata
  successiva ed inserite gli
  ultimi dati obbligatori
  richiesti
- La biblioteca entro il giorno lavorativo successivo provvederà a completare l'abilitazione

## **Richiedere documenti**

- Una volta abilitati, potrete accedere sempre con modalità IDEM-GARR e vedrete il vostro account in questo modo
- Cliccate Inserisci nuovo per fare una richiesta

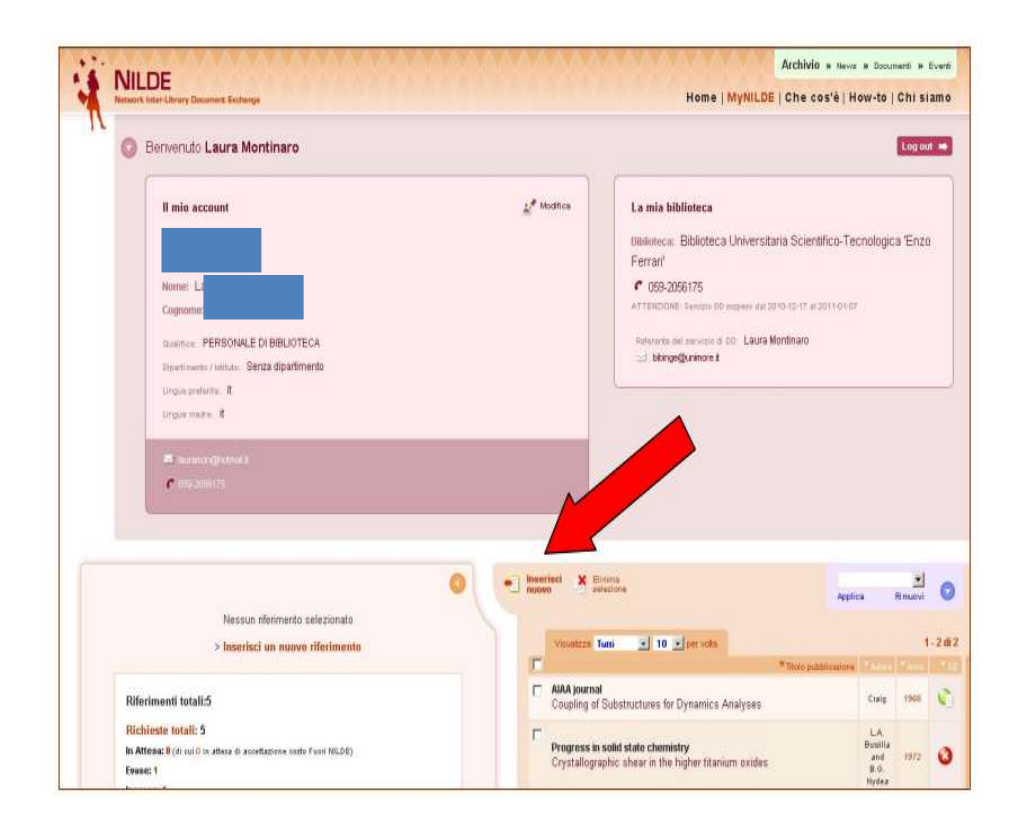

# **Richiedere documenti**

- Scegliere tra Articolo o parte di Libro
- Per i libri verrà fornita una fotocopia nella misura massima del 15% rispetto al numero di pagine del volume
- Gli articoli possono essere forniti in fotocopia nella loro interezza solo se il numero di pagine di cui sono composti non supera il 15% del fascicolo da cui sono tratti
- Il limite del 15% è stabilito dalla vigente legge sul diritto di autore

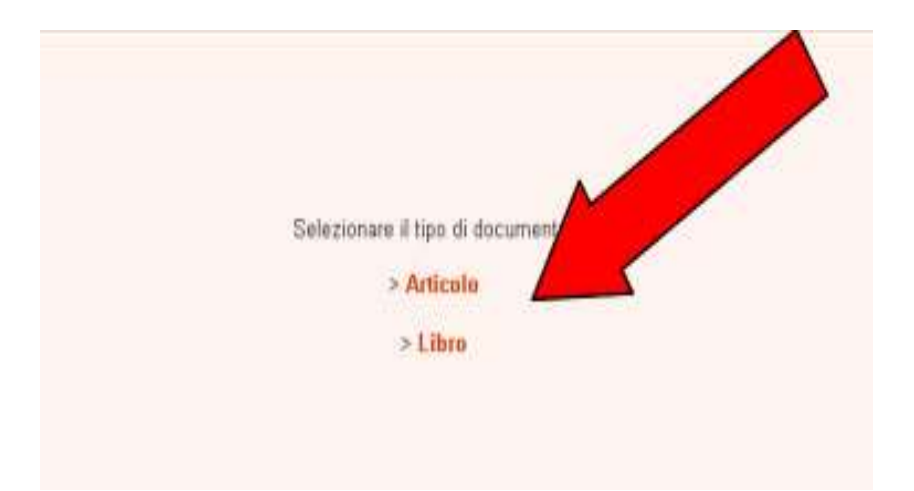

### Dati da inserire

- ARTICOLI: campi obbligatori
  - titolo della pubblicazione
  - anno
  - autore
  - pagina iniziale
  - volume
- PARTI DI LIBRO: campi obbligatori
  - anno
  - pagina iniziale
  - autore
  - titolo della pubblicazione
- È sufficiente compilare i campi obbligatori con caratteri a caso se non si dispone dei dati necessari (nel campo anno indicare una data inverosimile es. 1000).
- Proseguire con Inserisci e richiedi

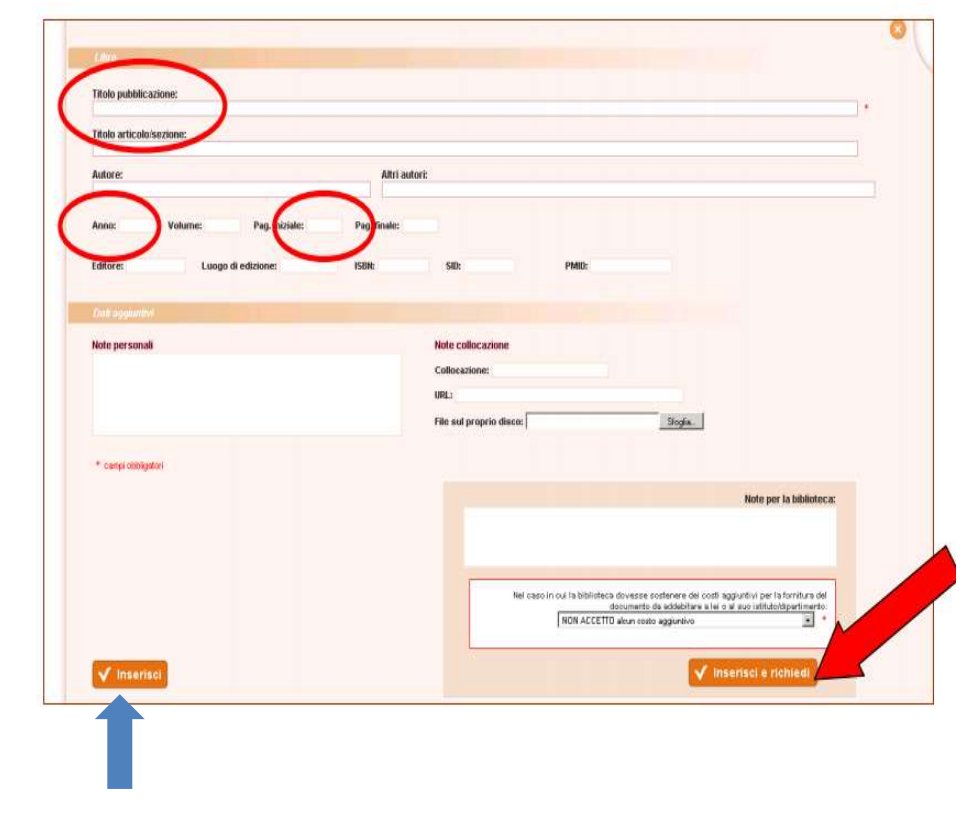

Inserisci serve per memorizzare la richiesta senza inviarla (lo si può fare in un secondo momento)

#### **Eventuali note**

 Prima di inviare la richiesta è possibile, se si vuole, fornire informazioni supplementari nel campo Note per la biblioteca

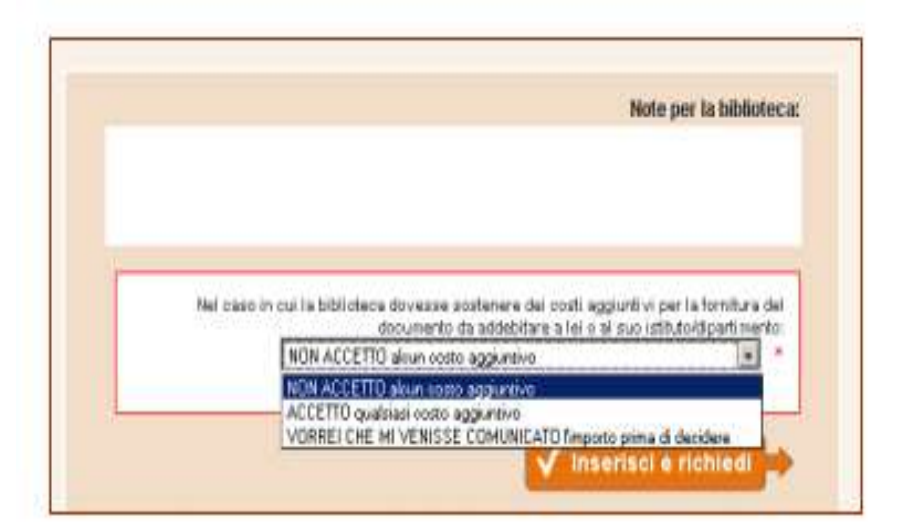

#### Stato delle richieste

- La schermata che comparirà sarà quindi la seguente, con l'elenco delle richieste effettuate e del loro stato:
  - verde per evasa
  - rosso per inevasa
  - arancio per in attesa
  - bianco per salvato ma non inviato
- Il sistema NILDE invierà in automatico all'indirizzo di posta dell'utente tutte le email relative allo stato delle richieste effettuate

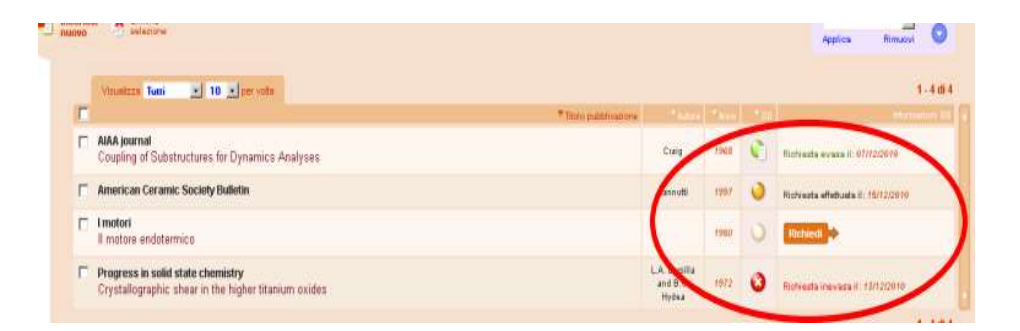

#### Ritiro documenti

- Quando riceverete la mail automatica di avviso, recatevi in biblioteca per ritirare il documento a vostro nome
- La copia cartacea rimane vostra

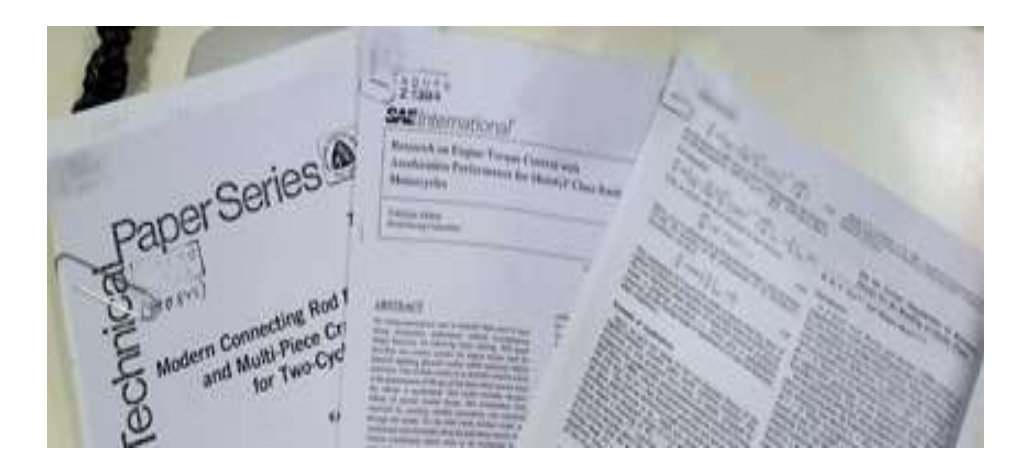

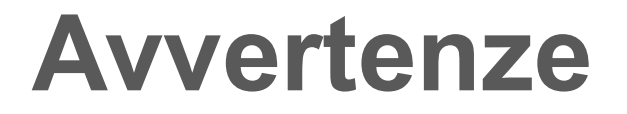

Leggete il contenuto della mail di avviso prima di passare in biblioteca

Nel caso l'articolo richiesto fosse disponibile tra i nostri abbonamenti, nella mail di avviso troverete

- link diretto per l'accesso (se elettronico)
- la collocazione fisica (se cartaceo)

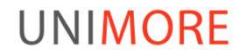

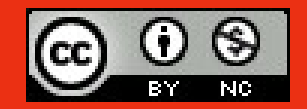

*Questo documento è rilasciato sotto licenza Creative Commons CC BY-NC (Attribuzione - Non commerciale)* 

#### By Laura Montinaro, Michele Pola

Sistema Bibliotecario di Ateneo

Via Campi 213/C 41125 Modena 059/2055506 sba@unimore.it www.sba.unimore.it